Wir beschreiben, wie man eine Position mit einem angelegten Artikel erfasst und wie sich MÖBELPILOT verhält, wenn für den Artikel das optimierte Verhalten bei der Erfassung aktiviert wurde.

## Lernziele

Sie sind in der Lage:

• eine Auftragsposition unter Verwendung eines angelegten Artikels zu erfassen

## Formular aufrufen

|                                                                                                    |                                            |                          |                    |                          |      |   | - • ×                    |
|----------------------------------------------------------------------------------------------------|--------------------------------------------|--------------------------|--------------------|--------------------------|------|---|--------------------------|
| http://192.168.145.128/csp/mp6/BEWID                                                                                                    | DATA.mainFrame.cls                         |                          | 5 + Q              | MP Ambiente Einrichtung  | ×    | _ | ሰ 🛪 🙂                    |
| Erfassen Aufträge Uli Fie                                                                                                    | ottmann                                    |                          |                    | Suchen (Alt+s)           |      | 2 |                          |
| ► The second second se | •                                          | > <u>)</u><br>(1)<br>(1) | 훪 📑 🦣 📬<br>🗟 🙀 M R |                          | . 🔁  |   | MOBELPILOT<br>BY BENDATA |
| Auftragskopf Information Ko                                                                                                    | onditionen Status Prüfu                    | ng                       |                    |                          |      |   |                          |
| Auftragsnummer                                                                                                    |                                            | 118825                   |                    | →Auftragsübersicht       |      |   |                          |
|                                                                                                    |                                            |                          | -                  |                          |      |   |                          |
| Auftragsart 0                                                                                                    | Filiale 2 -                                | Möbel 🔤                  | Auftragsdatum      | <mark>19.12.2022</mark>  |      |   |                          |
| Kundenauttrag                                                                                                    |                                            |                          |                    |                          |      |   |                          |
|                                                                                                    |                                            |                          |                    |                          |      |   |                          |
| Kundennummer 1                                                                                                    | 58024 B H Klinge, 55126<br>Mainz, Finthen, | anderem Kund             | len zuordnen       | <b>Q</b>                 |      |   |                          |
| Kundendaten                                                                                                    | DE                                         |                          |                    |                          |      |   |                          |
| Tel. Priv.: 06134-648375                                                                                                    |                                            |                          |                    |                          |      |   |                          |
| Wichtiger Hinweis!                                                                                                    |                                            |                          |                    |                          | _    |   |                          |
| Achtungi Für diesen Kunden wurde                                                                                                    | n im Kundonstamm abweisbonde               | Ancohrifton or           | facet              |                          |      |   |                          |
| Bitte beachten Sie, dass diese beim                                                                                                    | Belegdruck automatisch vom Sy              | stem berücksic           | chtigt werden.     |                          |      |   |                          |
| Andernfalls müssen Sie im Auftrag :<br>Abweichende Anschriften                                                                                                    | zusätzliche Anschriften einpflege          | n.                       |                    |                          |      |   |                          |
| für Kundena                                                                                                    | uttrag                                     | KI                       | unden-Stammdaten   | 2- 55420 M-i-            |      |   |                          |
| Lieferavise                                                                                                    |                                            | Fi                       | inthen             | nergasse 5a, 55120 Main. | 2    |   |                          |
| Lieferschein Herrn Ki<br>Finthen                                                                                                    | inge Dieter , Flugplatzstr. 7, 55126       | Mainz                    |                    |                          |      |   |                          |
| abweichende Kommission/Proj                                                                                                    |                                            | Ansprechpartn            | ier Kunde          |                          |      |   |                          |
| Auslieferkennzeichen 1                                                                                                    | - schnellstens                             | Auslieferung bi          | is                 | 10.2023 KW               | 01 🧩 |   | >                        |

Klicken Sie auf den Hyperlink erfassen Positionen.

| ← → M http://192.168.145.128/csp/mp6/BEWIDATA.mainFrame.cls |                                                     | - □ ×<br>****         |
|-------------------------------------------------------------|-----------------------------------------------------|-----------------------|
| Bearbeiten Auftragspositionen Uli Flottmann                 | Suchen (Alt+s)                                      |                       |
| ▼ ■ ♥ m ? ← ♥ ■ ≪ < > ■ ↓ № Ø Ø Ø Ø                         | » 🗞 🖷 🗟 🚅 💄 🗟 💺 🐗 🥨 🍞                               | MÖBELPILÖT<br>STERRAT |
| Artikel * Preise * Infos Status Prüfung                     |                                                     |                       |
| Auftragsnummer                                              | 118825 (Klinge) →Auftragsübersicht<br>→Auftragskopf |                       |
| Pos.                                                        | +                                                   |                       |
| Beschreibung                                                |                                                     |                       |
| Artikelnummer                                               | Q 1+ V V                                            |                       |
|                                                             |                                                     |                       |
|                                                             |                                                     |                       |
| Modellbezeichnung                                           | M                                                   |                       |
| Modellbezeichnung Kunde                                     |                                                     |                       |
| Kundentext                                                  |                                                     |                       |
|                                                             |                                                     |                       |
|                                                             |                                                     |                       |
| abweichender Pestelltext                                    |                                                     |                       |
| abweichender Destelltext                                    |                                                     |                       |
|                                                             |                                                     |                       |
|                                                             | ×                                                   | ]                     |
| Verbands-WGS                                                |                                                     |                       |
| Hauptwarengruppe                                            |                                                     |                       |
| Q Onterwarengruppe                                          |                                                     |                       |
| sortiment                                                   |                                                     |                       |

Geben Sie 75217,1 im Feld Artikelnummer ein.

Ist Ihnen die hausinterne Artikelnummer nicht bekannt, dann nutzen Sie bitte die Suchfunktion er oder die Suchmaschine.

| 10                                                                                                    |                 | 0.0                                 |              | - 🗆 X       |
|----------------------------------------------------------------------------------------------------|-----------------|-------------------------------------|--------------|-------------|
| http://192.168.145.128/csp/mpb/BEWIDAIA.mainFrame.cls                                                                                                    |                 | Ambiente Einrichtung                | ×            | n x x U     |
| Bearbeiten Auftragspositionen Uli Flottma                                                                                                    | ann             | Suchen (Alt+s)                      | Q            | Î Î Î       |
|                                                                                                    |                 |                                     |              | NP I        |
| V ■ 0 0 2 ← 0 ■ ≪ <                                                                                                    | > >> 🎨 🚛 🌆 🛚    | 24 📑 📑 🔽 ன 🚺                        | 2            | MÖBELPILOT  |
| 🛼 🔖 ja 😣 👎 🏀 🚘 🗸 📫                                                                                                    |                 |                                     |              | SY DEWIDATA |
| Artikel * Preise * Infos Status Prüfung                                                                                                    |                 |                                     |              |             |
| The second second |                 |                                     | _            |             |
| Auftragsnummer                                                                                                    | 118825 (Klinge) | →Auftragsübersicht<br>→Auftragskopf |              |             |
| Pos.                                                                                                    | +               |                                     |              |             |
| Beschreibung                                                                                                    |                 |                                     |              |             |
| Artikelnummer                                                                                                    | 75217,1 × 🝳 💼   |                                     |              |             |
| Lieferant                                                                                                    |                 | <u>Q</u>                            |              |             |
| Dienstleistung-/Wertberichtigung                                                                                                    | satzteil 🗌 Auf  | Bestellungsdruck verzichten         |              |             |
| Modellbezeichnung                                                                                                    |                 |                                     |              |             |
| Modellbezeichnung Kunde                                                                                                    |                 |                                     | -            |             |
| Kundentext                                                                                                    |                 |                                     |              |             |
|                                                                                                    |                 |                                     |              |             |
|                                                                                                    |                 |                                     | $\checkmark$ |             |
| abweichender Bestelltext                                                                                                    |                 |                                     |              |             |
|                                                                                                    |                 |                                     | ~            |             |
|                                                                                                    |                 |                                     | ~            |             |
| Verbands-WGS                                                                                                    |                 |                                     | _            |             |
| Hauptwarengruppe                                                                                                    |                 |                                     |              |             |
| Unterwarengruppe                                                                                                    | <b></b>         |                                     |              |             |
| Sortiment                                                                                                    | -               |                                     |              | ~           |
|                                                                                                    |                 |                                     |              | Ť           |

Drücken Sie die Taste 🗐.

| <del>(</del> ) | Mttp://192.168.145.128/csp/mp6/B        | EWIDATA.mainFrame.cls    |                                                                                                  | – □ ×<br>↑★☆ º          |
|----------------|-----------------------------------------|--------------------------|--------------------------------------------------------------------------------------------------|-------------------------|
|                | Bearbeiten Auftragsp                    | ositionen Uli Flottmann  | Suchen (Alt+s)                                                                                   |                         |
|                | ✓ □ ○ □ ○ ○ ○ ○ ○ ○ ○ ○ ○ ○ ○ ○ ○ ○ ○ ○ | ←                        | » 🇞 🚛 🗟 🚅 🚉 🗟 🛸 🐫 🏷                                                                              | MÖBELPILOT<br>Promotion |
| 5              | Artikel * Preise * Infos                | Status Prüfung           |                                                                                                  |                         |
|                | Artikelnummer                           |                          | 75217-00001 😨 1+ 🗑 💟                                                                             |                         |
|                | Lieferant                               |                          | 75217 LINIEDESIGNTAEPPE                                                                          |                         |
|                | Dienstleistung-/Wertberichtig           | ung 🗌 💽 Rekla/Ersatzteil | Auf Bestellungsdruck verzichten                                                                  |                         |
|                | Artikelbezeichnung                      |                          | Hochflor-Teppich-Sondermaßbestellung                                                             |                         |
|                | Modellbezeichnung                       |                          | Pantas 93475 braun                                                                               |                         |
|                | Modellbezeichnung Kunde                 |                          | Pantas 93475 braun                                                                               |                         |
|                | Kundentext                              |                          | 20300<br>Maße ca. 300 cm x 250 cm<br>handgewebt, 60% Polyester, 40% Wolle, 4000 g/qm, Florhöhe c |                         |
|                |                                         |                          | Sondermaße möglich!                                                                              |                         |
|                | abweichender Bestelltext                |                          |                                                                                                  |                         |
|                |                                         |                          | ~                                                                                                |                         |
|                | Verbands-WGS                            | FC00                     |                                                                                                  |                         |
|                | Hauptwarengruppe                        | F - Fachsortiment        |                                                                                                  |                         |
|                | Unterwarengruppe                        | FC00                     |                                                                                                  |                         |
|                | Sortiment                               |                          |                                                                                                  |                         |
|                | <ul> <li>Menge und Lieferung</li> </ul> |                          |                                                                                                  |                         |
|                | Menge                                   |                          | Warenherkunft                                                                                    |                         |
|                | Einheit                                 | 1 - Stueck               | Zone                                                                                             | ~                       |

Klicken Sie auf das Eingabefeld Menge.

€

MÖBELPILOT hat alle relevanten Informationen aus dem Artikel-Stammblatt übernommen. Ggf. können Sie jetzt manuell Anpassungen vornehmen.

| <del>(</del> -   | http://192.168.145.128/csp/mp6/BE                                                                     | WIDATA.mainFrame.cls     | 、                                                                                                    | - □ ×<br>★ ☆ ●          |
|------------------|----------------------------------------------------------------------------------------------------|--------------------------|----------------------------------------------------------------------------------------------------|-------------------------|
|                  | Bearbeiten Auftragsp                                                                                  | ositionen Uli Flottmann  | Suchen (Alt+s)                                                                                                    |                         |
|                  | ✓ ■ ♥ 〒 ?  ■ ■ № 1 ■ ?                                                                                | ←                        | » 🇞 🚌 🗟 📬 🚉 🗟 🐁 🐳 🤐 🏷                                                                                                    | MÖBELPILÖT<br>TY REINKA |
|                  | Artikel * Preise * Infos                                                                              | Status Prüfung           |                                                                                                    |                         |
|                  | Artikelnummer<br>Lieferant<br>Denstleistung-Wertberichtigu<br>Artikelbezeichnung<br>Modellbezeichnung | ing 🗌 🔣 Rekla/Ersatzteil | 75217-00001 Q IC V<br>75217 Q LINIEDESIGNTAEPPE<br>Auf Bestellungsdruck verzichten<br>Hochflor-Teppich-Sondermaßbestellung<br>Pantas 93475 braun |                         |
| $\left( \right)$ | Modellbezeichnung Kunde                                                                               |                          | Pantas 93475 braun                                                                                                    |                         |
|                  | Kuidentext                                                                                            |                          | Maße ca. 300 cm x 250 cm<br>handgewebt, 60% Polyester, 40% Wolle, 4000 g/qm, Florhöhe c<br>a. 5 cm<br>Sondermaße möglich!                        |                         |
|                  | abweichender Bestelltext                                                                              |                          |                                                                                                    |                         |
|                  | Verbands-WGS                                                                                          | FC00                     |                                                                                                    |                         |
|                  | Hauptwarengruppe                                                                                      | F - Fachsortiment        |                                                                                                    |                         |
|                  | Unterwarengruppe                                                                                      | FC00                     |                                                                                                    |                         |
|                  | Sortiment                                                                                             |                          |                                                                                                    |                         |
|                  | Menge und Lieferung                                                                                   |                          |                                                                                                    |                         |
|                  | Menge                                                                                                 |                          | Warenherkunft                                                                                                    |                         |
|                  | Einheit                                                                                               | 1 - Stueck               | Zone                                                                                                    | v                       |

Geben Sie 1 im Feld Menge ein.

| <del>(</del> - | → M. http://192.168.145.128/csp/mp6/BE             | WIDATA.mainFrame.cls    | ی ۲۰۰۲ 🔐 Ambiente Einrichtung ×                                                                  | - □ ×<br>1 + ★ # 9   |
|----------------|----------------------------------------------------|-------------------------|--------------------------------------------------------------------------------------------------|----------------------|
|                | Bearbeiten Auftragsp                               | ositionen Uli Flottmann | Suchen (Alt+s)                                                                                   |                      |
|                | ▼ ■ 1 〒 ? ■ 1 〒 ? ■ 1 ■ 1 ■ 2                      | ←                       | » % 🖷 🗟 🚅 🛃 🗟 ⊾ 🐳 🔱 🏷                                                                            | MÖBELPILOT<br>VERMAN |
| 5              | Artikel * Preise * Infos                           | Status Prüfung          |                                                                                                  | _                    |
|                | Artikelnummer                                      |                         | 75217-00001                                                                                      |                      |
|                | Lieferant                                          | _                       | 75217 LINIEDESIGNTAEPPE                                                                          |                      |
|                | <ul> <li>Dienstleistung-/Wertberichtigu</li> </ul> | ing 🗌 🖳 Rekla/Ersatztei | Auf Bestellungsdruck verzichten                                                                  | -                    |
|                | Artikelbezeichnung                                 |                         | Hochflor-Teppich-Sondermaßbestellung                                                             |                      |
|                | Modellbezeichnung                                  |                         | Pantas 93475 braun                                                                               | _                    |
| ſ              | Modellbezeichnung Kunde                            |                         | Pantas 93475 braun                                                                               |                      |
|                | Kundentext                                         |                         | 20300<br>Maße ca. 300 cm x 250 cm<br>handgewebt, 60% Polyester, 40% Wolle, 4000 g/qm, Florhöhe c | Į                    |
|                |                                                    |                         | Sondermaße möglich!                                                                              |                      |
|                | abweichender Bestelltext                           |                         | 9                                                                                                |                      |
|                |                                                    |                         |                                                                                                  |                      |
|                |                                                    |                         |                                                                                                  | 1                    |
|                | Verbands-WGS                                       | FC00                    |                                                                                                  |                      |
|                | Hauptwarengruppe                                   | F - Fachsortiment       |                                                                                                  |                      |
|                | Unterwarengruppe                                   | FC00                    |                                                                                                  |                      |
|                | Sortiment                                          |                         |                                                                                                  |                      |
|                | Menge und Lieferung                                |                         |                                                                                                  | _                    |
|                | Menge                                              | 1 ×                     | Warenherkunft                                                                                    |                      |
|                | Einheit                                            | 1 - Stueck              | Zone                                                                                             |                      |

Klicken Sie auf die Registerkarte **Preise**.

| <del>(</del>     | → Mttp://192.168.145.128/csp/mp6/88               | WIDATA.mainFrame.cls         | ۍ <del>-</del> م              | M Ambiente Einrichtung 🛛 🗙 🗋 | -        | □ ×<br>• ★ ☆ <mark>●</mark> |
|------------------|---------------------------------------------------|------------------------------|-------------------------------|------------------------------|----------|-----------------------------|
|                  | Bearbeiten Auftragsp                              | Ositionen Uli Flottmann      |                               | Suchen (Alt+s)               |          | ^                           |
|                  | ✓ 1 1 1 1 2 • • • • • • • • • • • • • • • • • • • | ← ● ≣ « < ><br>\$a ₪ ∲ ֎ ቋ ∨ | » 🤮 🍫 🖷 🗟 🖻<br>📫 🔓            |                              | MOBEL PI |                             |
|                  | Artikel * Preise * Infos                          | Status Prüfung               |                               |                              |          |                             |
|                  | Auftragsnummer                                    |                              | 118825 (Klinge)               | →Auftragsübersicht           |          |                             |
|                  | Pos.                                              |                              | +                             |                              |          |                             |
|                  | Position ist nicht auslieferungsfähig,            | nicht ausgeliefert           |                               |                              |          |                             |
|                  | •                                                 |                              |                               |                              |          |                             |
| $\left  \right $ | Set-Preis aus Unterteilen zusamm                  | enstellen                    | 0 - keine Zusammenstellung    | <b></b>                      |          |                             |
|                  | Verkaufspreise                                    |                              |                               |                              |          |                             |
|                  | Umsatzsteuer                                      | 1 - 19.00 Ust.               | Umsatzsteuer für Netto-Berech | 1 - 19.00 Ust.               |          |                             |
|                  | Einzel-Verkaufspreis                              | € 189,00                     | Einzel-VK ohne MwSt           | € 0,00                       |          |                             |
|                  |                                                   |                              |                               |                              |          |                             |
|                  | Verrechnungspunkte                                |                              |                               |                              |          |                             |
|                  | Ident-Nr.                                         |                              |                               |                              |          |                             |
|                  | GesVerkaufspreis                                  | € 189,00                     |                               |                              |          |                             |
|                  | Positionsnachlass %                               | 0                            |                               |                              |          |                             |
|                  | Nachlassbetrag                                    | € 0,00                       | Positionsnachlass ohne MwSt   | € 0                          |          |                             |
|                  | Nachlassbezeichnung                               |                              |                               |                              |          |                             |
|                  | Verkaufspreis inkl. MwSt                          | € 189,00 €                   |                               |                              |          |                             |
|                  | Kalk.                                             | 0 Std.Art.Kalk. :<br>228,26  |                               |                              |          | ~                           |

Klicken Sie auf die Schaltfläche Speichern.

| <del>(</del> - | Mttp://192.168.145.128/csp/mp6/BE       | WIDATA.mainFrame.cls             | 5 <del>-</del> Q              | Me Ambiente Einrichtung 🛛 🗙         | *        | ×<br>*★‡©                 |
|----------------|-----------------------------------------|----------------------------------|-------------------------------|-------------------------------------|----------|---------------------------|
|                | Bearbeiten Auftragsp                    | ositionen Uli Flottmann          |                               | Suchen (Alt+s)                      | <b>Q</b> | Î                         |
|                | I I I I I ?  I I I I I ?  I I I I I I ? | ←                                | » 🚴 🍖 🚛 🗟 4%<br>V 📫 📑 👪       | : 🚅 🔒 🖶 ⊾ 🤹                         |          | MÖBELPILOT<br>BY CENIDATA |
|                | Artikel Preise Infos S                  | tatus Prüfung                    |                               |                                     |          |                           |
|                | Auftragsnummer                          |                                  | 118825 (Klinge)               | →Auftragsübersicht<br>→Auftragskopf |          |                           |
|                | Pos.                                    |                                  | 1                             |                                     |          |                           |
|                | Position ist auslieferungsfahig,        | nicht ausgeliefert               |                               |                                     | -        |                           |
| 2              | Set-Preis aus Unterteilen zusamm        | enstellen                        | 0 - keine Zusammenstellung    |                                     | 1        |                           |
|                | Verkaufspreise                          |                                  |                               |                                     |          |                           |
|                | Umsatzsteuer                            | 1 - 19.00 Ust.                   | Umsatzsteuer für Netto-Berech | 1 - 19.00 Ust.                      | l        |                           |
|                | Einzel-Verkaufspreis                    | € 189,00                         | Einzel-VK ohne MwSt           | € 158,82                            |          |                           |
|                |                                         |                                  |                               |                                     |          |                           |
|                | GesVerkaufspreis                        | € 189,00                         |                               |                                     |          |                           |
|                | Positionsnachlass %                     | 0                                |                               |                                     |          |                           |
|                | Nachlassbetrag                          | € 0,00                           | Positionsnachlass ohne MwSt   | € 0                                 |          |                           |
|                | Nachlassbezeichnung                     |                                  |                               |                                     |          |                           |
|                | Verkaufspreis inkl. MwSt                | € 189,00 €                       |                               |                                     |          |                           |
|                | Kalk.                                   | 228,26 Std.Art.Kalk. :<br>228,26 |                               |                                     |          |                           |
|                | Stat.Verkaufswert                       |                                  | €                             |                                     |          | ~                         |

Klicken Sie auf die Registerkarte Artikel.

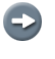

Der nochmalige Aufruf der Registerkarte "Artikel" dient hier nur der weiteren Erläuterung.

Ð

| <del>(</del> - | http://192.168.145.128/csp/mp6/BE                                              | WIDATA.mainFrame.cls           | 5 <del>-</del> Q                                                                                      | M Ambiente Einr   | richtung 🗙 📑  |   | - □ ×<br>↑★¤º |
|----------------|--------------------------------------------------------------------------------|--------------------------------|----------------------------------------------------------------------------------------------------|-------------------|---------------|---|---------------|
|                | Bearbeiten Auftragsp                                                           | ositionen Uli Flottmann        |                                                                                                    | Suche             | n (Alt+s)     | • | <b>ND</b>     |
|                | I I I I I ?  I I I I I ?  I I I I I I ?  I I I I I I I I I I I I I I I I I I I | ←                              | >> 🝰 🗞 🚛 🔜 45<br>V 📫 🔓 🌆                                                                              | : 🚮 🔒 🛙           | à 🔒 🥌         |   | MÖBELPILOT    |
|                | Artikel Preise Infos S                                                         | tatus Prüfung                  |                                                                                                    |                   |               |   |               |
|                | Kundentext                                                                     |                                | 20300<br>Maße ca. 300 cm x 250 cm<br>handgewebt, 60% Polyester, 40%<br>a. 5 cm<br>Sondermaße möglich! | ) Wolle, 4000 g/q | m, Florhöhe c |   |               |
|                | abweichender Bestelltext                                                       |                                |                                                                                                    |                   | ,<br>,        |   |               |
|                | Verbands-WGS                                                                   | FC00                           | Fachsortiment / 1                                                                                     | eppiche           |               |   |               |
|                | Hauptwarengruppe                                                               | F - Fachsortiment              |                                                                                                    |                   |               |   |               |
|                | Unterwarengruppe                                                               | FC00                           | Fachsortiment / Teppiche / nicht be                                                                   |                   |               |   |               |
|                | Sortiment                                                                      |                                |                                                                                                    |                   |               |   |               |
|                | Menge und Lieferung                                                            |                                |                                                                                                    |                   |               |   |               |
|                | Menge                                                                          | 1                              | Warenherkunft                                                                                         | 2                 | Lagerbestand  |   |               |
|                | Einheit                                                                        | 1 - Stueck                     | Zone                                                                                                  |                   | -             |   |               |
|                | Bestellung via                                                                 | 2 - Fax                        | Best.Empfänger                                                                                        |                   | -             |   |               |
|                | Bestellung gesperrt bis                                                        | 01                             |                                                                                                    | 🗆 🔀 Storno        | 0             |   |               |
|                | Auftragsdatum                                                                  | 19.12.2022                     | Auslieferkenn 1 - schnells                                                                            | Auslieferung      | 10.2023 KW    |   |               |
|                | Bestellkennzeichen                                                             | 6 - nicht früher, nicht später | Gewünschter Anliefertermin                                                                            | 09.2023 KW        | 01            |   |               |
|                | AB und RG Info                                                                 |                                |                                                                                                    |                   |               |   |               |
|                |                                                                                |                                |                                                                                                    |                   |               |   |               |
|                |                                                                                |                                |                                                                                                    |                   |               |   | •             |

In den Artikel-Stammdaten wurde festgelegt, dass man bei der Erfassung mit der vereinfachten Auftragserfassung arbeiten will. Daher hat MÖBELPILOT nach der Eingabe der Artikelnummer geprüft, ob für die Artikelnummer eine Standard-Warenherkunft festgelegt wurde. Danach wurde geprüft, ob der Artikel in der Standard-Filiale und dem Standard-Lagerplatz Bestand hat. Da im Beispiel die Voraussetzungen erfüllt werden, bucht MÖBELPILOT die Ware nach dem Speichern direkt vom Lagerbestand ab.